## ISG EĞİTİM SİSTEMİNE GİRİŞ VE EĞİTİME KATILIM KILAVUZU

Adres kısmına <u>http://isg.bilecik.edu.tr/login/index.php</u> yazarak siteye giriniz.

Karşınıza aşağıdaki sayfa açılacaktır.

"Kullanıcı adı" kısmına TC kimlik numaranızı giriniz.

"Şifre" kısmına ise OBS şifrenizi girmelisiniz.

Daha sonra "Giriş yap" kısmını tıklayarak eğitim sistemine giriş yapabilirsiniz.

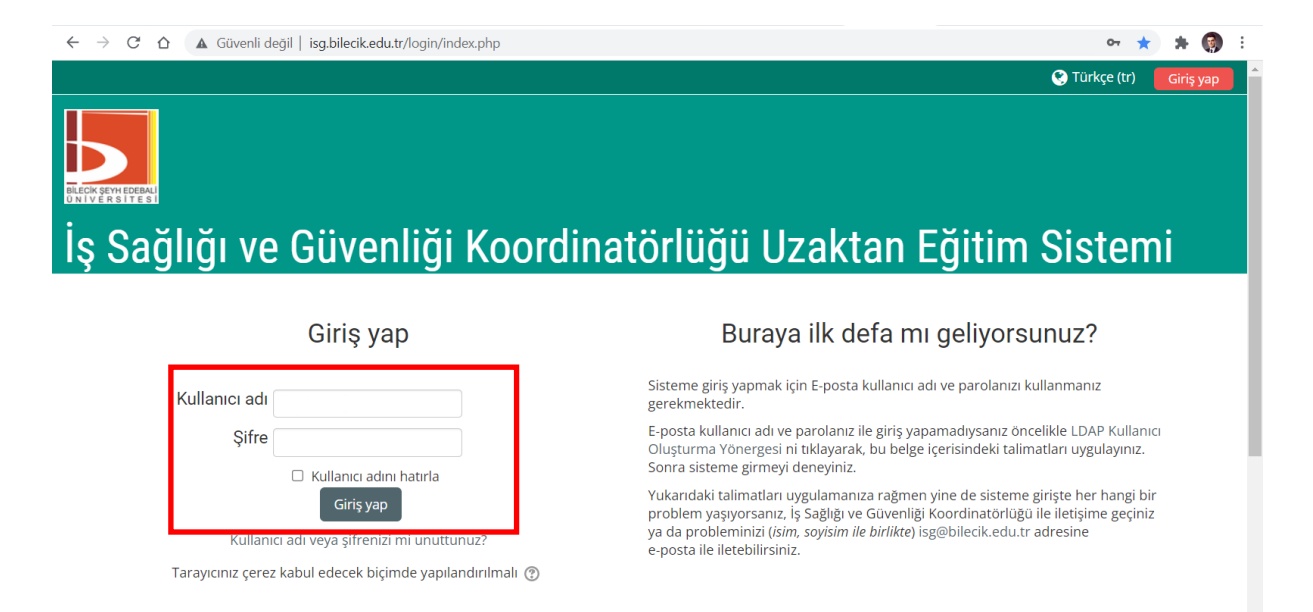

Sisteme giriş yaptıktan sonra aşağıdaki ekran açılacaktır.

Bu kısımda **"Kurallar ve Açıklamalar"** kısmı tıklanmalıdır.

|                                         | İş Sağlı                             | ğı ve G                | üvenl       |           |  |  |  |
|-----------------------------------------|--------------------------------------|------------------------|-------------|-----------|--|--|--|
| 🖷 Ana sayfa                             | 🆚 Kontrol paneli                     | 🛗 Etkinlikler          | 🖨 Derslerim | 🚓 Bu ders |  |  |  |
| 🗁 > Dersier                             | > ISG                                |                        |             |           |  |  |  |
| iş Sağlığı<br>P<br>ietişi<br>C<br>Duyur | ve Güvenliği Koor                    | dinatörlüğü            |             |           |  |  |  |
| Kurallar<br>Sinirlandirilm              | ve Açıklamalar<br>Şuradan temin edil | iebilir: 3 Şubat 2021, | , 10:30 ÖÖ  |           |  |  |  |
| Genel Ko                                | onular<br>(0)                        |                        |             |           |  |  |  |

Tıklama yapıldıktan sonra karşınıza aşağıdaki ekran çıkacaktır. Bu ekranda tekrar "**Kurallar ve Açıklamalar"** kısmı tıklanacaktır.

|                                                                                                    | İş Sağlı                               | ğı ve G       | üvenl       |           |                         |
|----------------------------------------------------------------------------------------------------|----------------------------------------|---------------|-------------|-----------|-------------------------|
| 🏶 Ana sayfa                                                                                                    | 🆚 Kontrol paneli                       | 🛗 Etkinlikler | 🖨 Derslerim | 🔥 Bu ders |                         |
| 🗁 > Derslerin                                                                                                    | m → ISG → Kurallar ve                  | Açıklamalar   |             |           |                         |
| İş Sağlığı v<br>Beşeri<br>Beşeri<br>Beş | ve Güvenliği Koor<br>Önce<br>GÜVENLIĞI | dinatörlüğü   |             |           |                         |
|                                                                                                    |                                        |               |             |           | Kurallar ve Açıklamalar |
| E Kuralla                                                                                                    | ar ve Açıklamalar<br>attempted         |               |             |           |                         |
| Bitiş Ta                                                                                                    | arihi 2 Aralık 2021                    |               |             |           |                         |
|                                                                                                    |                                        |               |             |           |                         |

Daha sonra çıkan ekranda yazılanlar okunduktan sonra eğitime devam etmek için **"Onaylıyorum"** kısmı işaretlenmeli ve **"Gönder"** butonu tıklanmalıdır.

| Ana sayfa 🎕 Kontrol paneli 🗎 Etkinlikler 🕿 Derslerim 👍 Bu ders                                                                                                    |                                                                                                    |
|----------------------------------------------------------------------------------------------------|----------------------------------------------------------------------------------------------------|
| 🗁 > Dersler > ISG > Kurallar ve Açıklamalar > Kurallar ve Açıklamalar                                                                                                    |                                                                                                    |
| Kurallar ve Açıklamalar                                                                                                    | 🛔 Gezinme                                                                                                    |
| <ul> <li>Uzaktan Eğitim Sistemi ile verilecek Temel İş Sağlığı ve Güvenliği Eğitimi 3 ana başlık altında "Çalışma mexzuatı ile ilgili bilgiler, Çalışanlarını yasal hak ve sorumlulukları, İşyeri temizliği ve düzenli, İş kazası ve meslek hastalığından döğan hukuki sonuçlar. Mesiek hastalıklanının sebepleri, Hastalıklanı korunma prensipleri ve korunma tekniklerinin uygulanmas. Biyolojik ve psisosoyol risk etmenleri, İliyardım, Tütün ürünlerinin zararlan ve posif ekilenin, Kırnyasal, faiksel ve ergönomik risk etmenleri, Elle kaldırma ve taşıma, Parlama, patlama, Nargun ve yangından korunma, İş ekipmanlarının güvenli kullanımı, İş kranlı araçlarla çalışma, Ekiktir ve indinerini, İş kazaları çe kazası ve menleri, kilik talışmını ve taşıma, Parlama, patlama, Yangın ve yangından korunma, İş ekipmanlarının güvenli kullanımı, İş kazalı araçlarla çalışma, Ekiktir ve indinerini, İş kazalarına geresipleri i te tekniklerinin uygulanması, Güvenlik ve sağlık işaretleri, Kişsel koruyucu donanım kullanımı, İş sağlığı ve güvenliği gitim iş beşleri ve korunma prensipleri ile tekniklerinin uygulanması, Güvenlik ve sağlık işaretleri, Kişsel koruyucu donanım kullanımı, İş sağlığı ve güvenliği araşında sistem açık olup; bu tarihler araşında ağtiminizi tamamlamanız gerekmektedir.</li> <li>Eğitim modüllerinde istediğiniz zaman giriş-çıkış yapabilirsiniz. Eğitiminiz kaldığınız yerden otomatik olarak devam edecektir.</li> <li>Temel İş sağlığı ve güvenliği uzaktan eğitim sistemi , etkileşimli olup; dilediğiniz zaman not alabilir, kaynakları görüntüleyebilir, kalem ve işaretçilerle üzerinde çalışma yapabilirsiniz.</li> </ul> | Ana sayfa<br>Kontrol paneli<br>Site sayfaları<br>Dersler<br>Katılımcılı<br>İş Sağlığı<br>Kurallar<br>Genel Kor<br>Sağlık Kor<br>Sağlık Kor |
| Gönder                                                                                                    | ⊧ Sinav<br>©§Yönetim                                                                                                    |

Daha sonra aşağıdaki ekran açılacaktır.

| İş Sağlığı ve Güvenl                                                                                                    |  |  |  |  |
|----------------------------------------------------------------------------------------------------|--|--|--|--|
| 🏶 Ana sayfa 🛛 🕸 Kontrol paneli 🌐 Etkinlikler 🚔 Derslerim 🍶 Bu ders                                                                              |  |  |  |  |
| 🗁 > Derslerim > ISG > Kurallar ve Açıklamalar > Kurallar ve Açıklamalar                                                                         |  |  |  |  |
| Kurallar ve Açıklamalar                                                                                                    |  |  |  |  |
| Tebrikler, dersin sonuna geldiniz                                                                                                    |  |  |  |  |
| Notunuz 100 (100 üzerinden).<br>Şu anki notunuz 100 üzerinden 100.0 dir.<br>Dersi tekrar gözden geçir Geri dön: İş Sağlığı ve Güvenliği Eğitimi |  |  |  |  |

Açılan bu ekrandan **"Geri dön: İş Sağlığı ve Güvenliği Eğitimi"** kısmı tıklanarak eğitim ana sayfasına geri dönülür ve açılan ekrandaki **"Genel Konular"** kısmı tıklanır.

Daha sonra aşağıdaki ekran açılır. Açılan bu ekrandan yine "Genel Konular" tıklanır ve aşağıdaki ekran açılır.

| İş Sağlığı ve Güvenl                                             |              |
|------------------------------------------------------------------|--------------|
| 🛪 Ana sayfa 🔹 Kontrol paneli 🛗 Etkinlikler 🚔 Derslerim 🖾 Bu ders |              |
| 😂 > Derslerim > ISG > Genel Konular                              |              |
| İş Sağlığı ve Güvenliği Koordinatörlüğü                          |              |
| GOVENLIGI                                                        |              |
| P letjim                                                         |              |
| Ouyurular                                                        |              |
| Genel Konular                                                    |              |
| Concel Konular                                                   |              |
|                                                                  |              |
| PREVIOUS SECTION     O                                           | NEXT SECTION |

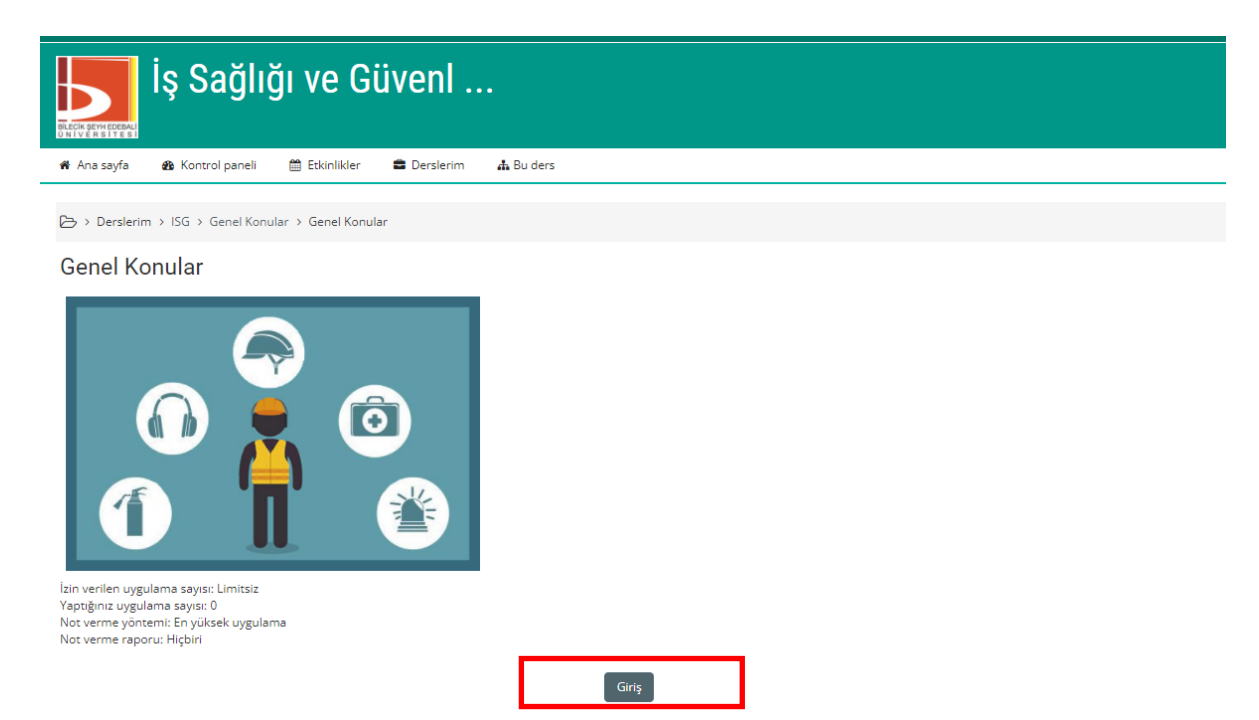

Açılan bu ekrandan **"Giriş"** butonu tıklanarak genel konular başlığı altındaki eğitime girilir. Genel konular eğitimi bitince karşınıza aşağıdaki ekran çıkacaktır.

Bu ekranda sol kısımda bulunan listeden sıradaki eğitim konu başlığı olan Sağlık Konuları'nı seçmelisiniz.

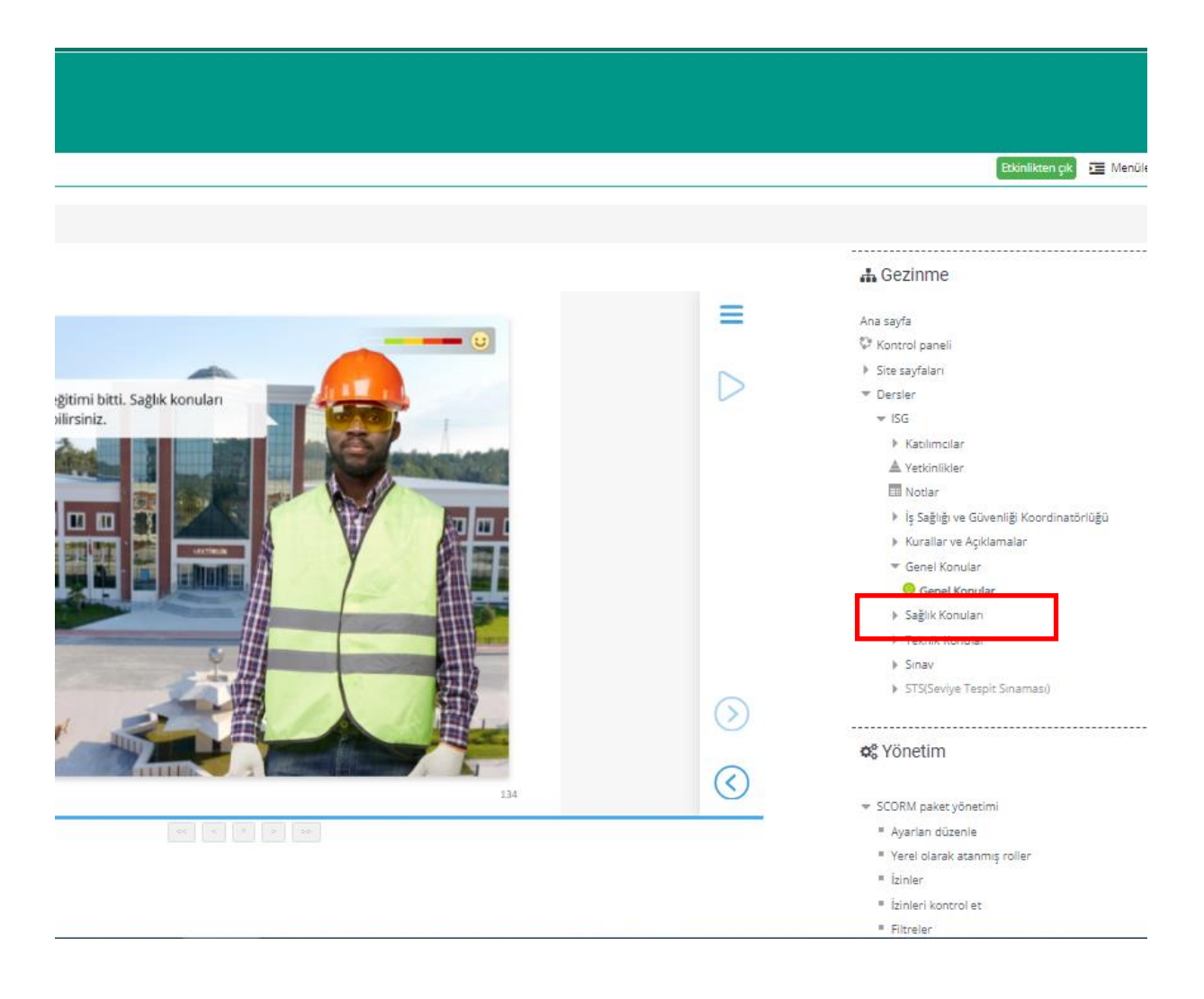

Bu seçimi yaptıktan sonra karşınıza aşağıdaki ekran gelecektir.

| İş Sağlığı ve Güvenl                                                   |                                        |  |  |  |
|------------------------------------------------------------------------|----------------------------------------|--|--|--|
| 🏶 Ana sayfa 🛭 🍪 Kontrol paneli 🚔 Etkinlikler 🚔 Derslerim 🗛 Bu ders     | 🛅 Menüleri Gizle 💉 S                   |  |  |  |
| 🗁 > Dersler > ISG > Sağlık Konuları > Sağlık Konuları                  |                                        |  |  |  |
| Sağlık Konuları                                                        | 🛔 Gezinme                              |  |  |  |
| Bilgi Raporlar                                                         | Ana saufa                              |  |  |  |
|                                                                        | 😵 Kontrol paneli                       |  |  |  |
|                                                                        | <ul> <li>Site sayfaları</li> </ul>     |  |  |  |
|                                                                        | ⇒ Dersler                              |  |  |  |
|                                                                        | ▼ ISG                                  |  |  |  |
|                                                                        | Katılımcılar                           |  |  |  |
|                                                                        | A Yetkinlikler                         |  |  |  |
|                                                                        | Notlar                                 |  |  |  |
|                                                                        | İş Sağlığı ve Güvenliği Koordinatörlüğ |  |  |  |
|                                                                        | Kurallar ve Açıklamalar                |  |  |  |
|                                                                        | Genel Konular                          |  |  |  |
| İzin verilen uygulama sayısı: Limitsiz                                 | 👻 Sağlık Konuları                      |  |  |  |
| Yaptiginiz uygulama sayisi: U<br>Not verme yontemi: En yüksek uygulama | 💿 Sağlık Konuları                      |  |  |  |
| Not verme raporu: Hiçbiri                                              | Teknik Konular                         |  |  |  |
|                                                                        | ▶ Sinav                                |  |  |  |
| Girtş                                                                  | STS(Seviye Tespit Sinamasi)            |  |  |  |

Bu ekrandan Giriş butonunu tıklayarak sağlık konuları eğitimine başlayabilirsiniz.

Sağlık konuları bitince aşağıdaki ekran açılacaktır. Bu ekranda sol kısımda bulunan listeden sıradaki eğitim konu başlığı olan Teknik Konular'ı seçmelisiniz.

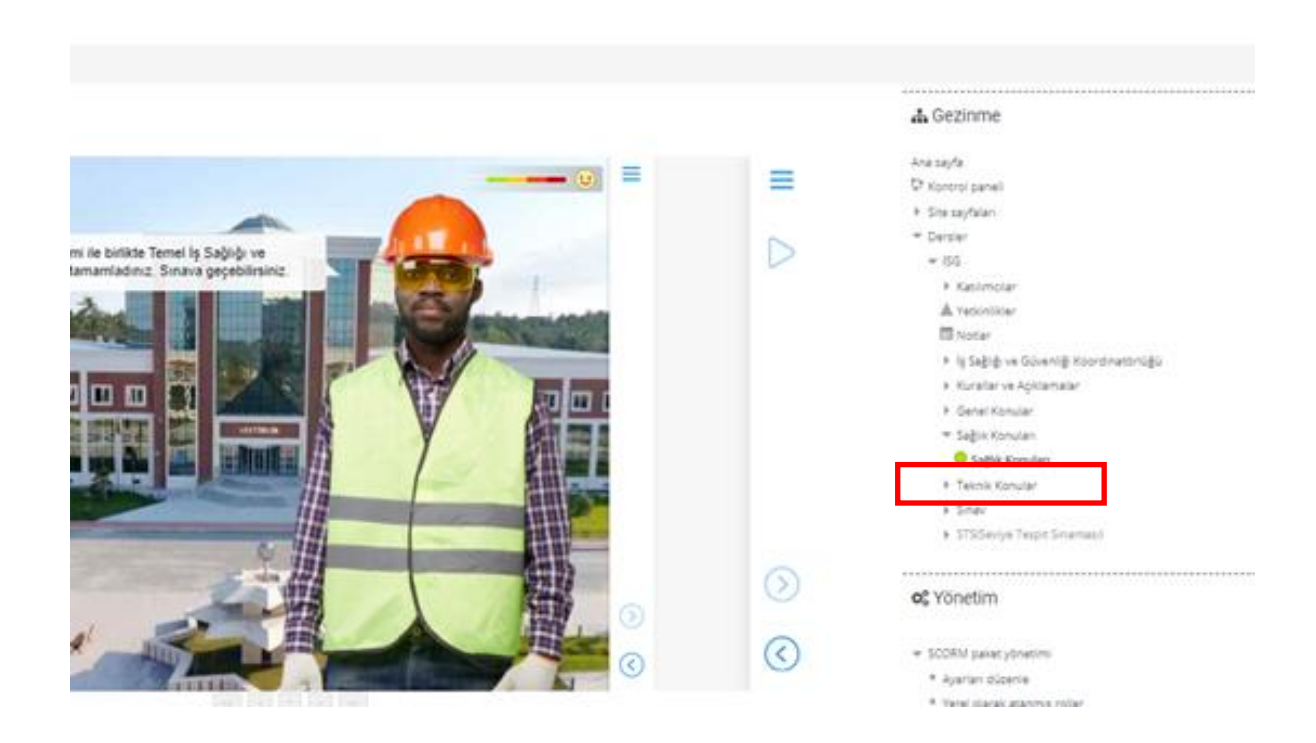

Bu seçimi yaptıktan sonra karşınıza aşağıdaki ekran gelecektir. Bu ekranda Teknik Konular kısmını tıkladığınızda aşağıdaki ekran açılacaktır.

Bu ekranda Giriş butonuna tıklayarak teknik konular eğitimine başlayabilirsiniz.

| İş Sağlığı ve Güvenl                                                                                                    |                                                    |
|----------------------------------------------------------------------------------------------------|----------------------------------------------------|
| 🖷 Ana sayda 🕐 Kontrol paneli 🛗 Exkinikler 🚔 Derslerim 🔥 Bu ders                                                                                                    | 📼 Menü                                             |
| Derster + ISG + Tetrik Konular + Tetrik Konular                                                                                                    |                                                    |
| Teknik Konular                                                                                                    | 👪 Gezinme                                          |
| Bigi Raportar                                                                                                    | 1                                                  |
|                                                                                                    | Ana sayra<br>🕄 Kontrol naneli                      |
|                                                                                                    | Ite sayfalari                                      |
|                                                                                                    | ▼ Dersier                                          |
|                                                                                                    | ⇒ ISG                                              |
|                                                                                                    | Katılımcılar                                       |
|                                                                                                    | A Yetkinlikler                                     |
| and the second second se                                                                                                    | 🖽 Notlar                                           |
|                                                                                                    | İş Sağlığı ve Güvenliği Koordinatörlüğü            |
| A La Participante a la participante de la participante de la participa | Kurallar ve Açıklamalar                            |
| a factor of the second second s                                                                                                    | Genel Konular                                      |
|                                                                                                    | P Sagik Konulari                                   |
| lain verilen uggulama aayaa: Limisti:<br>Vaenisien: usuulama aavaa: 0                                                                                                    | Televile Kennelar                                  |
| Not verme vontami: En yüksek uygulama                                                                                                    | <ul> <li>Festilk Konstan</li> <li>Sinav</li> </ul> |
| Not verme raporus Higbin                                                                                                    | <ul> <li>STS(Sevive Tespit Sinamasi)</li> </ul>    |
| Girls                                                                                                    |                                                    |
|                                                                                                    |                                                    |
|                                                                                                    | ¢; Yönetim                                         |
|                                                                                                    |                                                    |
|                                                                                                    |                                                    |
|                                                                                                    | - Ayanan duzenie                                   |
|                                                                                                    |                                                    |

Teknik konuları bitince aşağıdaki ekran açılacaktır. Bu ekranda sol kısımda bulunan listeden son kısım olan "Sınav" kısmını seçmelisiniz.

|                                                         | <b>^</b> |
|---------------------------------------------------------|----------|
|                                                         |          |
|                                                         |          |
| Ekknilisten çık 🚈 Menüleri Gible 🖌 Standart gö          | ünüm     |
|                                                         |          |
|                                                         |          |
|                                                         |          |
| 🚠 Gezinne                                               | 200      |
|                                                         |          |
| Ana sayfa                                               |          |
| Kontrol paneli                                          |          |
| ni ile birlikte Ternel İş Sağlığı ve 🔰 🕹 Site sayfaları |          |
| amamladınız. Sınava geçebilirsiniz.                     |          |
| ✓ ISG                                                   |          |
| Katimalar                                               |          |
| A Yeckinikler                                           |          |
|                                                         |          |
| ▶ İş Sağığı ve Güvenliği Koordinatörlüğü                |          |
| Kurallar ve Apklamalar                                  |          |
| Genet Konular                                           |          |
| Sagisk Konulan                                          |          |
| Teknik Konular                                          |          |
| C Teknik Kooular                                        |          |
| Sinav                                                   |          |
|                                                         |          |
|                                                         |          |
| s Võnetim                                               | 20       |
| And Anthe                                               |          |
|                                                         |          |
|                                                         |          |
| - Ayaran duzente                                        |          |
| C - rere bara anning roler                              |          |
|                                                         |          |
|                                                         |          |
| see (s) A (s) As rusterer                               |          |

Bu seçimi yaptıktan sonra karşınıza aşağıdaki ekran gelecektir.

| İş Sağlığı ve Güvenl                                                                |                                                                                                    |  |  |  |
|-------------------------------------------------------------------------------------|----------------------------------------------------------------------------------------------------|--|--|--|
| 🕷 Ana sayfa 🚳 Kontrol paneli 🍈 Etkinlikler 🚔 Derslerim 🔥 Bu ders                    | G# Düzenle                                                                                              |  |  |  |
| 는 > Derster > ISG > Snav                                                            |                                                                                                    |  |  |  |
| İş Sağlığı ve Güvenliği Koordinatörlüğü                                             | 🚜 Gezinme                                                                                               |  |  |  |
| vestim     vestim     vestim     vestim     vestim     vestim     vestim     vestim | Ana sayfa<br>© Kontrol paneli<br>> Site sayfalan<br>♥ Earsier<br>♥ ISG<br>> Kastimolar<br>▲ Veticilikar |  |  |  |
| Sinav                                                                               | ▶ Genel Konular<br>▶ Sağlık Konuları<br>▶ Teknik Konular                                                |  |  |  |
|                                                                                     | <ul> <li>✓ Snav</li> <li>● Snav</li> <li>▶ STSSeviye Tespit Snam</li> </ul>                             |  |  |  |
| Snav                                                                                | <b>⊄</b> ° Yönetim                                                                                      |  |  |  |
| 1093 Katimodan 1271 Katimo Uyguladi.                                                | 👻 Ders yönetimi                                                                                         |  |  |  |

Bu ekranda Sınav kısmını tıklayıp sınavı başlattığınızda aşağıdaki ekran açılacaktır. Bu ekrandan sınava başlayabilirsiniz.

| ligi ve (                                                                                                   | Suveni                                                                                                    |                                                                                                    |
|----------------------------------------------------------------------------------------------------|----------------------------------------------------------------------------------------------------|----------------------------------------------------------------------------------------------------|
| Soru 1<br>Henüz<br>cerapărmadi<br>10,00 üzerinden<br>Işaretenmiş<br>♥ Soruyu İşarete<br>ঊ Soruyu<br>düzenle | Patlama olabilmesi için aşağıdaki şartlardan hangisi gerçekleşmelidir?         Lütfen birini seçin:         a. Ortamda tahta ve kömür olması.         b. Ortamda yalnızca parlayabilen herhangi bir sıvının olması.         c. Ortamda yalnızca herhangi bir gazın olması.         d. Oksijenli bir ortamda yanabilen bir gazın patlama oranları dahilinde olması ve gazın tutuşma ısısında olması         e. Ortamda yanabilen katı bir maddenin olması. | Sınav gezintisi<br>1 2 3 4 5<br>7 8 9 10<br>Uygulamayı bitir<br>Kalan süre 0:24:53<br>Yeni önizleme başlat |
|                                                                                                    |                                                                                                    | Gezinme                                                                                                    |
|                                                                                                    |                                                                                                    | Ana sayfa                                                                                                  |
|                                                                                                    |                                                                                                    | 💱 Kontrol paneli                                                                                           |
|                                                                                                    |                                                                                                    | Site sayfaları                                                                                             |
|                                                                                                    |                                                                                                    | ▼ Dersler                                                                                                  |
|                                                                                                    |                                                                                                    | ▼ ISG                                                                                                    |
|                                                                                                    |                                                                                                    |                                                                                                    |

10 soruyuda cevapladıktan sonra "Uygulamayı Bitir" kısmını tıklamanız gerekmektedir.

| İş Sağlığı ve Güven<br><sup>HenGr</sup><br><sup>HenGr</sup><br><sup>Cevepharust</sup><br>10.0 Gerindin<br>Işarelenniş<br>♥ Soruyu işarele<br>♥ Soruyu işarele<br>♥ Soruyu işarele | İşyerlerinde çalışanların sağlık ve güvenliğini etkileyen en önemli olay nedir?<br>Lütfen birini seçin:<br>o a. İş kazıları.<br>o b. Trafik kazaları.<br>o c. Spor kazaları<br>o d. İşçilerin hastalıkları.<br>o e. İşçilerin hastalıkları. | Sinav gezintisi                                                                                                    |
|----------------------------------------------------------------------------------------------------|----------------------------------------------------------------------------------------------------|----------------------------------------------------------------------------------------------------|
| Onceki sayfa                                                                                                    | Uygulamayı bitir                                                                                                    | Yeni önizleme başlat<br>Gezinme<br>Ana sayfa<br>& Kontrol paneli<br>> Site sayfaları<br>~ Dersler<br>+ Site<br>> Site Sayfaları |

Daha sonra aşağıdaki ekrandan "Tümünü gönder ve bitir" kısmını tıklayarak sınavı bitirebilirsiniz. Daha sonra açılan ekrandan puanınızı görebilirsiniz. Eğer aldığınız not 70 ve üzeri ise eğitiminizi başarı ile tamamlamış olursunuz. Aldığınız not 70 altı ise sistem size 2. hakkı verecektir. Bu sınavdanda 70 ve üzeri bir not alamazsanız sistem size 3. ve son sınav hakkını verecektir. Son hakkınızda da 70 ve üzeri not alamazsanız eğitiminizi başarısız olarak sonuçlanacaktır.

| Net en sayfa 🚓 Kontrol paneli 🍈 Etinlikler 🚔 Derslerim 👍 Bu ders |                     |
|------------------------------------------------------------------|---------------------|
| ≥ > Dersler > ISG > Snav > Sinav > Önizieme > Uygulama özed      |                     |
| Sinav                                                            | ≡ Sınav gezintis    |
| Uygulama özeti                                                   | 1234                |
| Soru Durum                                                       |                     |
| 1 Cevap kaydedildi                                               | Uygulamayı bitir    |
| 2 Cevap kaydedildi                                               | Yeni önizleme başla |
| 3 Cevap kaydedildi                                               |                     |
| 4 Cevap kaydedildi                                               |                     |
| 5 Cevap kaydedildi                                               |                     |
| 6 Cevap kaydedildi                                               |                     |
| 7 Cevap kaydedildi                                               |                     |
| 8 Cevap kaydedildi                                               |                     |
| 9 Cevap kaydedildi                                               |                     |
| 10 Cevap kaydedildi                                              |                     |
| Uygulamaya dón                                                   |                     |
| Kalan süre 0:09:37                                               |                     |
|                                                                  |                     |

BAŞARILAR...